## <u>12 – EMITIR GUIA DE DESPESAS COM OFICIAL</u> DE JUSTIÇA – FAZENDA PÚBLICA

As despesas com diligência de Oficial de Justiça (indenização de transporte/condução do Analista Judiciário – Oficial de Justiça Avaliador) estão regulamentadas por meio de Resolução do Tribunal de Justiça do Estado do Espírito Santo, disponível no link: http://www.tjes.jus.br/index.php?option=com\_content&view=article&id=10304&catid=345

## 12.1) Clique no link "Emitir Guia de Custas Processuais e/ou Despesas a serem Providas".

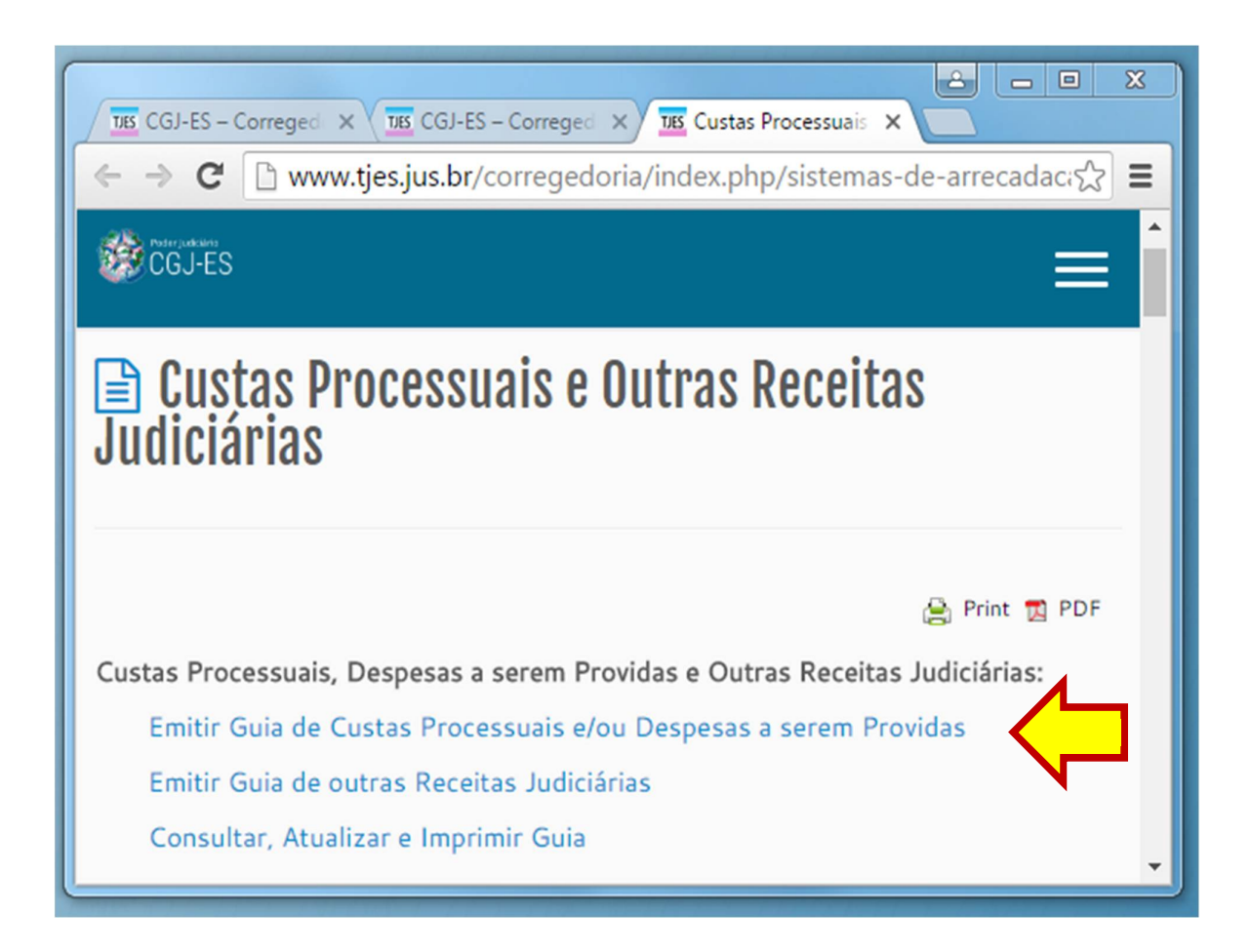

12.2) Informe o número de processo, se houver.

| 📓 Cálculo de Custas P            | Processuais e/ou Despesas a serem pro | vidas |
|----------------------------------|---------------------------------------|-------|
| 1º Grau:                         | OU 2º Grau:                           |       |
| Especifique a Guia a ser Gerada: |                                       |       |
|                                  | Avançar                               |       |

12.3) Em "Especifique a Guia a ser Gerada", selecione a opção "DESPESAS A SEREM PROVIDAS".

| 📓 Cálculo de Custas Processuais e/ou Despesas a serem providas                        |  |  |  |  |
|---------------------------------------------------------------------------------------|--|--|--|--|
|                                                                                       |  |  |  |  |
| Nº do Processo de 1º Grau: OU 2º Grau:                                                |  |  |  |  |
| [Informe obrigatoriamente o número de distribuição do Processo ou Recurso, caso haja] |  |  |  |  |
|                                                                                       |  |  |  |  |
| Especifique a Guia a ser Gerada:                                                      |  |  |  |  |
| CUSTAS PROCESSUAIS E DESPESAS A SEREM PROVIDAS                                        |  |  |  |  |

12.4) Em "Especifique a Guia a ser Gerada", selecione a opção "DESPESAS COM OFICIAL DE JUSTIÇA - FAZENDA PÚBLICA". Depois clique em "Avançar".

| 📓 Cálculo de Custas Processuais e/ou Despesas a serem Providas                        |                                                                                                    |  |  |
|---------------------------------------------------------------------------------------|----------------------------------------------------------------------------------------------------|--|--|
| Nº do Processo de                                                                     | 1º Grau: OU 2º Grau:                                                                                                    |  |  |
| [Informe obrigatoriamente o número de distribuição do Processo ou Recurso, caso haja] |                                                                                                    |  |  |
| Especifique a Guia a ser Gerada:                                                      | DESPESAS A SEREM PROVIDAS                                                                                                    |  |  |
| Especifique a Guia a ser Gerada:                                                      | <b>T</b>                                                                                                    |  |  |
| ¢                                                                                     | DESPESAS POSTAIS<br>DESPESAS COM OFICIAL DE JUSTIÇA - PRÉVIA<br>DESPESAS COM OFICIAL DE JUSTIÇA - COMPLEMENTAR<br>DESPESAS COM OFICIAL DE JUSTIÇA - FAZENDA PÚBLICA<br>DESPESAS COM REQUERIMENTO DE BUSCA E APREENSÃO EM PROCESSO DE OUTRO ESTADO |  |  |

12.5) Na mesma tela, em "Especifique a Ação", selecione a opção desejada.

| Cálculo de Custas Processuais e/ou Despesas a serem Providas |                                                                                 |  |  |  |
|--------------------------------------------------------------|---------------------------------------------------------------------------------|--|--|--|
| Nº do Processo de                                            | 1º Grau: 00081601220168080048 OU 2º Grau:                                       |  |  |  |
| [Inform                                                      | e obrigatoriamente o número de distribuição do Processo ou Recurso, caso haja]  |  |  |  |
| Especifique a Guia a ser Gerada:                             | DESPESAS A SEREM PROVIDAS                                                       |  |  |  |
| Especifique a Guia a ser Gerada:                             | DESPESAS COM OFICIAL DE JUSTIÇA - FAZENDA PÚBLICA                               |  |  |  |
|                                                              | * [Despesa com Diligencia do Oficial de JustiÇa - SOMENTE PARA FAZENDA PÚBLICA] |  |  |  |
| Fazenda Pública: Especifique a<br>ação:                      | · · · · ·                                                                       |  |  |  |
| Informe o Nº da primeira CDA:                                | EXECUÇÃO FISCAL<br>OUTRAS AÇÕES                                                 |  |  |  |
|                                                              | Avançar                                                                         |  |  |  |

12.6) Informe o "N<sup>o</sup> da primeira CDA". Depois clique em "Avançar".

| 📓 Cálculo de Custas Processuais e/ou Despesas a serem Providas |                                                                                 |  |  |
|----------------------------------------------------------------|---------------------------------------------------------------------------------|--|--|
|                                                                |                                                                                 |  |  |
| Nº do Processo de                                              | 1º Grau: 00081601220168080048 OU 2º Grau:                                       |  |  |
| [Inform                                                        | e obrigatoriamente o número de distribuição do Processo ou Recurso, caso haja]  |  |  |
|                                                                |                                                                                 |  |  |
| Especifique a Guia a ser Gerada:                               | DESPESAS A SEREM PROVIDAS                                                       |  |  |
| Especifique a Guia a ser Gerada:                               | DESPESAS COM OFICIAL DE JUSTIÇA - FAZENDA PÚBLICA                               |  |  |
|                                                                | * [Despesa com Diligencia do Oficial de JustiÇa - SOMENTE PARA FAZENDA PÚBLICA] |  |  |
| Fazenda Pública: Especifique a<br>ação:                        | EXECUÇÃO FISCAL •                                                               |  |  |
| Informe o Nº da primeira CDA:                                  | * Informar o número da CDA                                                      |  |  |
|                                                                | 4                                                                               |  |  |
|                                                                | Avançar 💦                                                                       |  |  |

12.7) Na tela seguinte, informe o "Juízo de Direito" e clique em "Avançar".

| Guia de Despesas a serem Providas<br>Despesas com Oficial de Justiça Avaliador<br>Fazenda Pública - Execução Fiscal |                                     |  |  |  |
|----------------------------------------------------------------------------------------------------|-------------------------------------|--|--|--|
|                                                                                                    |                                     |  |  |  |
| Nº da CDA (Certidão de Dívida Ativa):                                                                               | * OBRIGATORIO para EXECUÇÃO FISCAL. |  |  |  |
| Nº Processo 1ª Instância:                                                                                           | -8                                  |  |  |  |
| Juízo de Direito:                                                                                                   | Selecione o Juízo de Direito 🔹      |  |  |  |
|                                                                                                    | T S                                 |  |  |  |
| Valor da Despesa:                                                                                                   | R\$ 70,30                           |  |  |  |
|                                                                                                    |                                     |  |  |  |
| Voltar                                                                                                    | Avançar                             |  |  |  |

12.8) Informe os demais dados e clique em "Avançar".

| Guia de Despesas a serem Providas<br>Despesas com Oficial de Justiça Avaliador<br>Fazenda Pública           |                                                                                                    |  |
|----------------------------------------------------------------------------------------------------|----------------------------------------------------------------------------------------------------|--|
| № da CDA (Certidão de Dívida Ativa):<br>Executado:<br>Nome do Pagante:<br>Identificação do <b>PAGANTE</b> : | * OBRIGATÓRIO PARA EXECUÇÃO FISCAL.                                                                 |  |
| Valor Total da Guia: 70                                                                                     | 0,30 reais                                                                                          |  |
| D.<br>Informações Complementares:                                                                           | espesas com Oficial de Justiça Avaliador - Fazenda Pública - Execução Fiscal - Qtdes<br>formadas: 1 |  |
| Digite a Imagem de Segurança:                                                                               | Atualizar Imagem                                                                                    |  |
| Voltar 4                                                                                                    | Avançar 🔨 🛁                                                                                         |  |

12.9) Clique no "Nº da Guia" para visualizar o boleto bancário.

| Guias Geradas                                      |                                                                                                    |                                                                                                    |       |          |                 |
|----------------------------------------------------|----------------------------------------------------------------------------------------------------|----------------------------------------------------------------------------------------------------|-------|----------|-----------------|
| Nº da Guia                                         | Responsável pelo Recolhimento                                                                                 | Tipo                                                                                                    | Valor | Situação | Data<br>Emissão |
| 150000404                                          | José da Silva                                                                                                 | FUNEPJ                                                                                                    | 63,95 | EMITIDA  | 18/06/2015      |
| Clique no Número da Guia<br>Acima<br>para Visualiz | Descrição da Receita : Diligências do Analista Judicia<br>Justiça Avaliador<br>Fazer outra Guia do mesmo tipo | : <b>rição da Receita</b> : Diligências do Analista Judiciário - Oficial de<br>ça Avaliador<br>Fazer outra Guia do mesmo tipo |       |          |                 |

## 12.10) Após visualizar a guia, é só imprimir.

| GUIA DE RECOLHIMENT<br>TRIBUNAL DE JUSTIÇA<br>DO ESTADO DO ESPÍRITO SANTO<br>CNPJ:27.476.100/0001-45 | ITO DO PODER JUDICIÁRIO<br>JUIZO<br>VITÓRIA NÚMERO DA GUIA<br>160000446 |          |  |
|----------------------------------------------------------------------------------------------------|-------------------------------------------------------------------------|----------|--|
| IDENTIFICAÇÃO (CPF)                                                                                  | NOME OU RAZÃO SOCIAL<br>José da Silva                                   |          |  |
| Despesas com Oficial de Justiça Avaliador - Fazenda Po<br>N? da CDA: 1, Executado(a): José da Silva  | ública - Execução Fiscal - Qtdes Inform                                 | nadas: 1 |  |
| PAGÁVEL EXCLUSIVAMENTE NO BANESTES REFERÊNCIA: 2016<br>VIGÊNCIA: 2016                                |                                                                         |          |  |
| RECOLHIMENTO PARA FUNEPJ - CNPJ: 20.868.995/0001-14                                                  |                                                                         |          |  |
| DESCRIÇÃO DA RECEITA<br>Diligências do Analista Judiciário - Oficial de Justiça Ava                  | al de Justiça Avaliador VALOR DA RECEITA<br>70,30                       |          |  |
| AUTENTICAÇÃO MECÂNICA                                                                                |                                                                         |          |  |

Via do Contribuinte

| NÚMERO DA GUIA                                     | NOME OU RAZÃO SOCIAL<br>José da Silva                                        | IDENTIFICAÇÃO (CPF)                |
|----------------------------------------------------|------------------------------------------------------------------------------|------------------------------------|
| 160000446                                          | COMARCA<br>VITÓRIA                                                           | REFERÊNCIA: 2016<br>VIGÊNCIA: 2016 |
| RECOLHIMENTO PARA FU<br>Diligências do Analista Ju | JNEPJ - CNPJ: 20.868.995/0001-14<br>Idiciário - Oficial de Justiça Avaliador | VALOR DA RECEITA<br>70,30          |
| 85800000000 3 7030                                 | 00256201 3 61231160000 1 44600000000 4                                       | AUTENTICAÇÃO MECÂNICA              |